# **DVR3225S**

# <u>MANUEL D'INSTALLATION</u> (connexion Ethernet-WiFi-3G m2m)

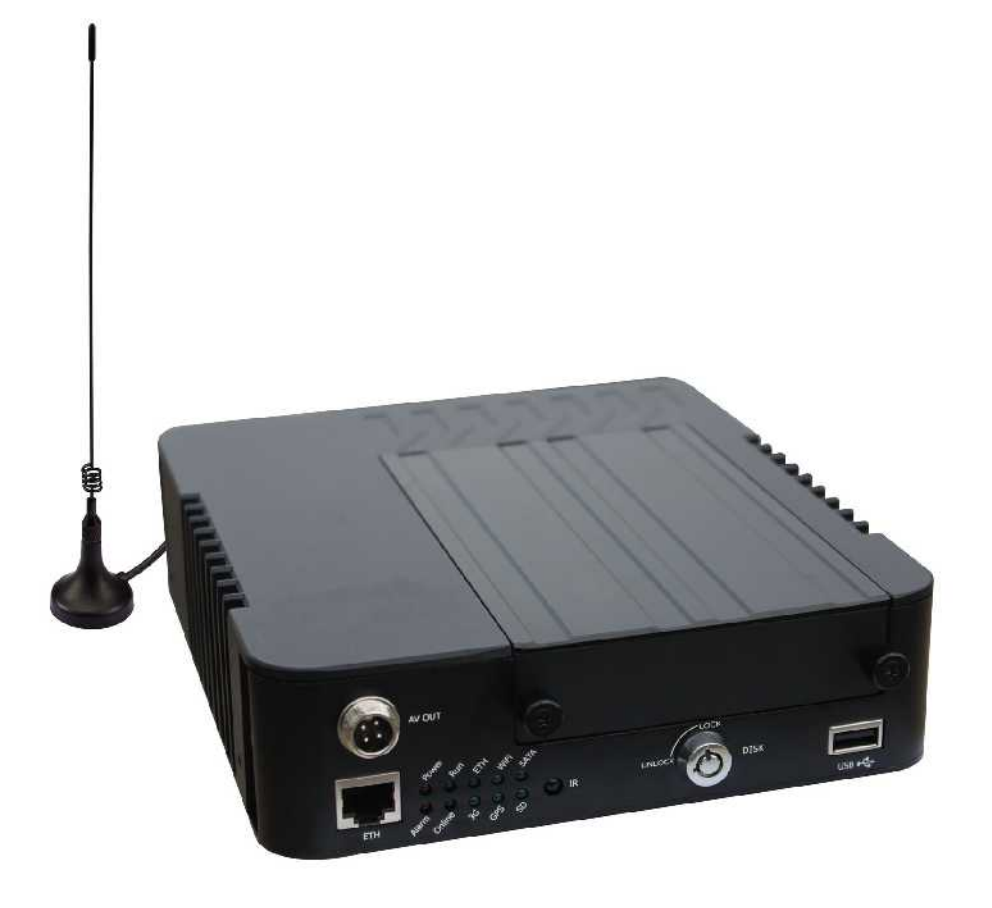

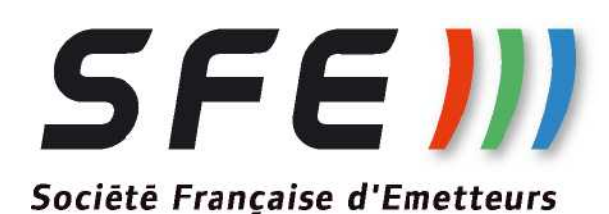

## **Présentation :**

Le DVR3225S est un DVR mobile 3G, il comporte 4 Voies Vidéo, un espace de stockage, et une transmission de données via le réseau de téléphonie mobile 3G.

Ce manuel à pour but de vous présenter la procédure d'installation et la configuration du matériel.

## Domaine d'utilisation du DVR3225S :

Le DVR3225S est la plupart du temps utilisé pour de la surveillance de véhicule, tel que bus de ville, bus routier, camion, transport de matière dangereuse.....

Le figure ci après montre, l'architecture d'un réseau de surveillance avec des DVR3225S

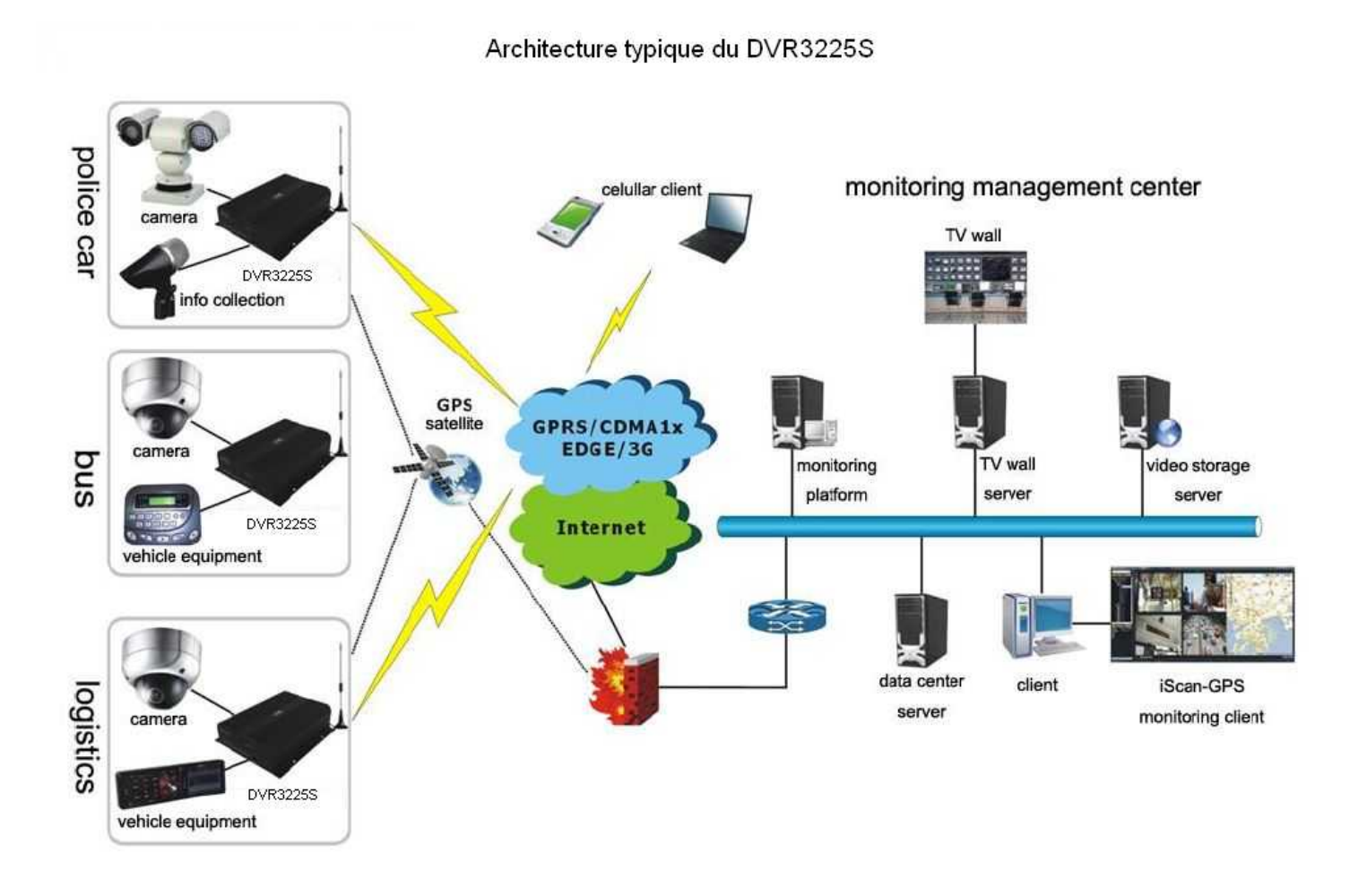

SFE)))

## Installation du matériel :

Installation du disque dur :

Le DVR3225 est livré d'origine avec un disque dur de 500Go, pour des raisons de maintenance ou de capacité de stockage ou pour installer la carte SIM, l'utilisateur est amené a retirer le disque dur. Les étapes suivante vont vous montrer comment retirer le disque dur.

Etape 1 : insérer la clé et tourner dans le sens inverse des aiguilles d'une montre.

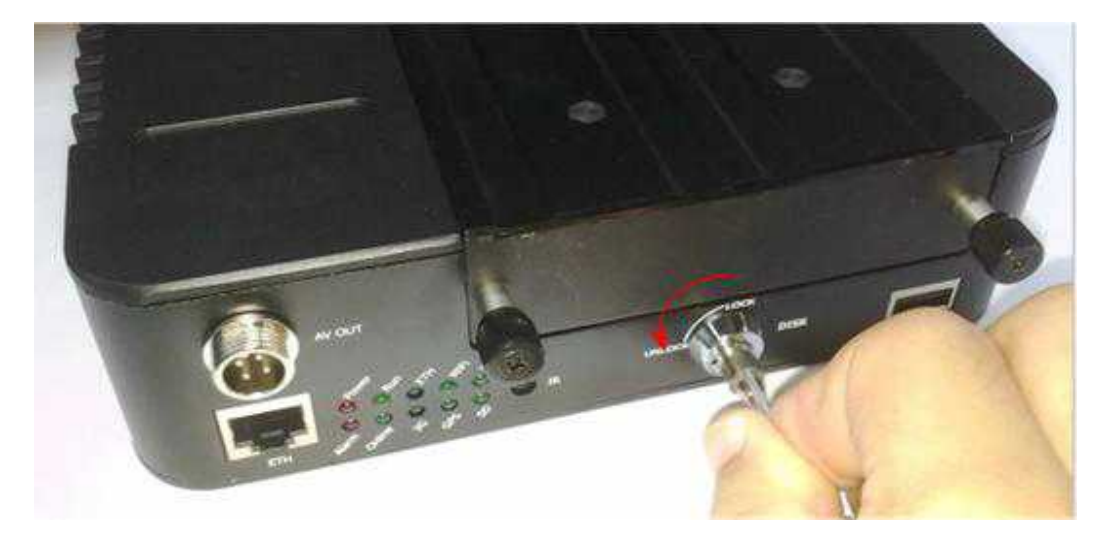

Etape 2 : Dévisser les 2 vis du tiroir

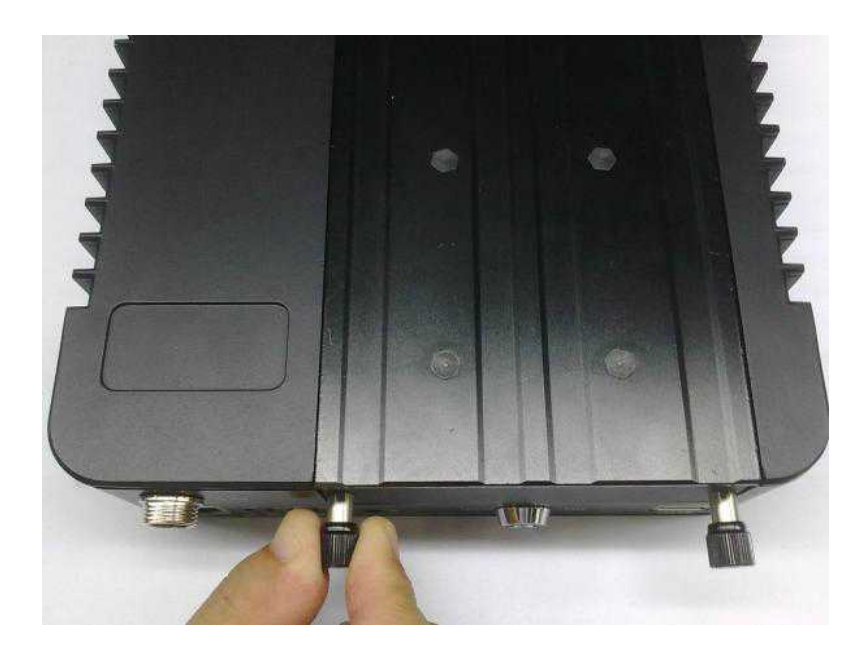

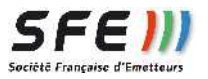

## Etape 3 : Retirer le tiroir

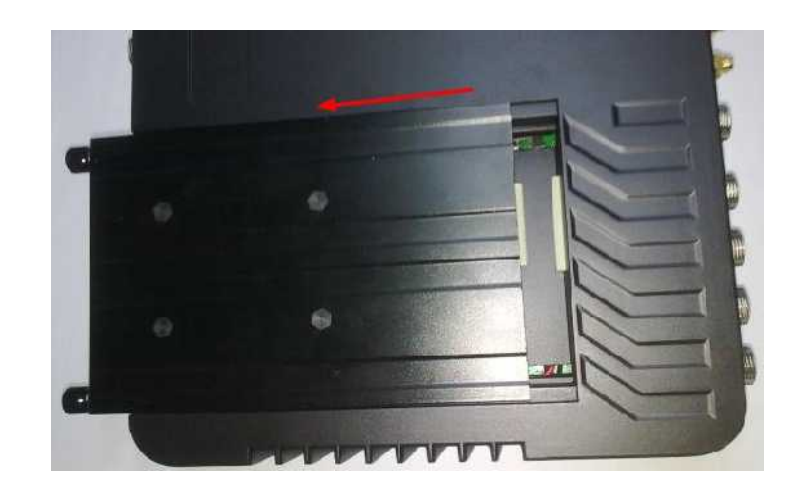

Etape 4 : Devisser les 4 vis du capot du tiroir

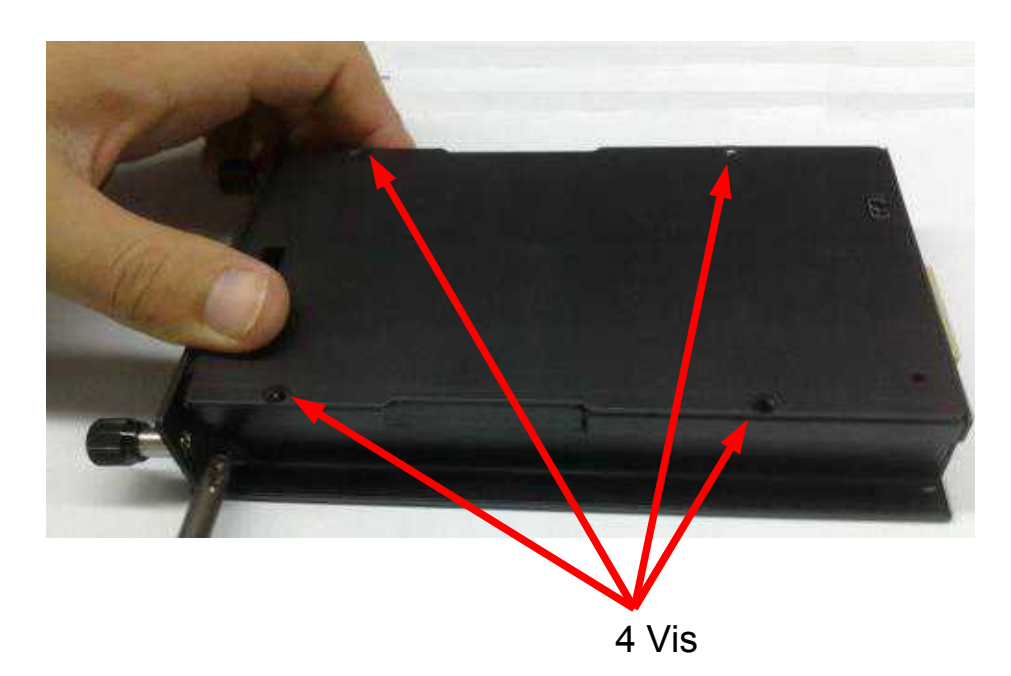

Etape 5 : insérer et visser le disque dur

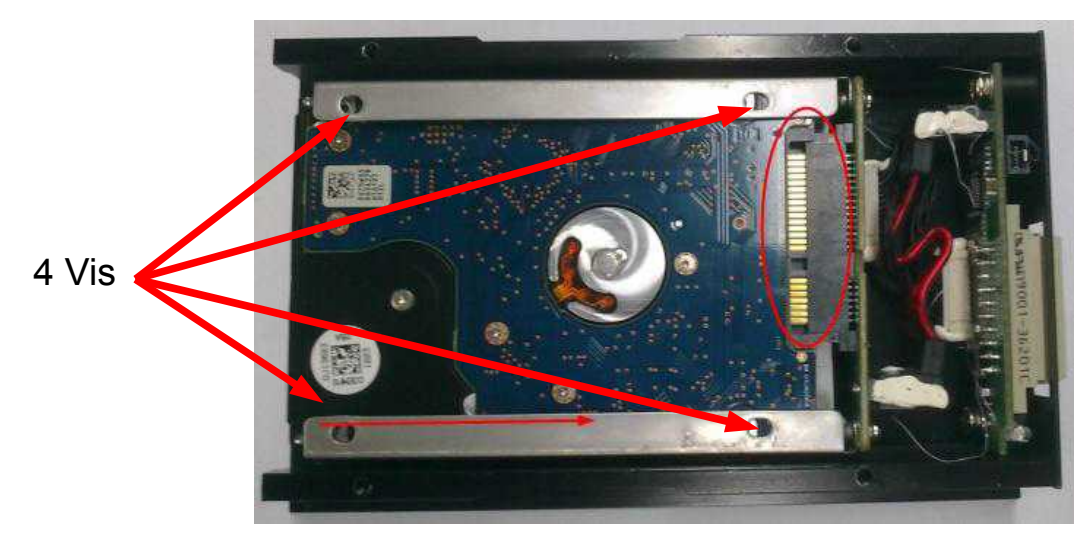

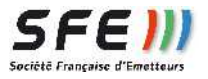

#### Installation de la carte SIM :

Le logement de la carte SIM de l'appareil se situe sous le disque dur. Pour insérer la carte SIM, retirer le tiroir du disque dur (voir paragraphe précédent), le logement pour la carte SIM apparaît, poussez délicatement le tiroir de la carte SIM vers la gauche puis le soulever, insérez la carte SIM, refermez le tiroir et verrouillez le en poussant vers la droite.

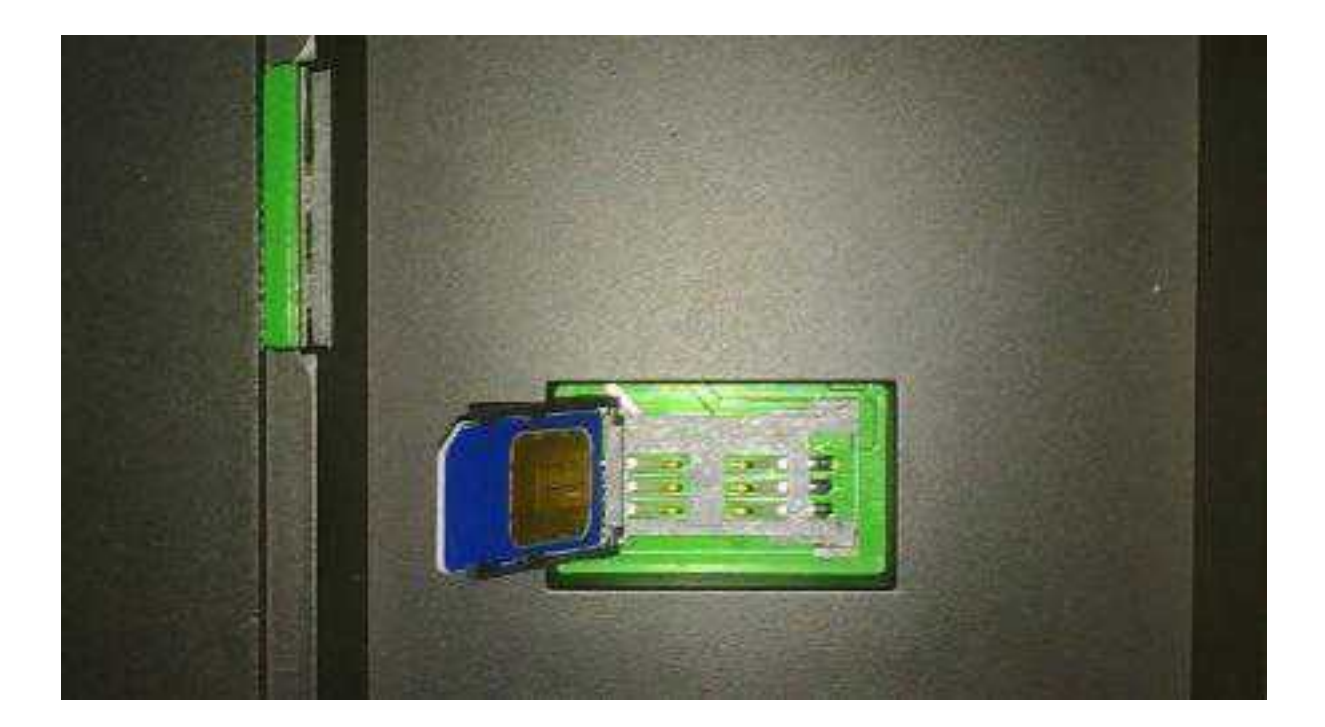

Installation de la carte SD :

Le DVR3225S peu aussi recevoir une carte de stockage de type SD-CARD (pour fonctionner sans disque dur par exemple), le logement de celle ci se situe sur le coté gauche dans le logement du disque dur, pour insérer la carte il faut retirer le tiroir du disque dur.

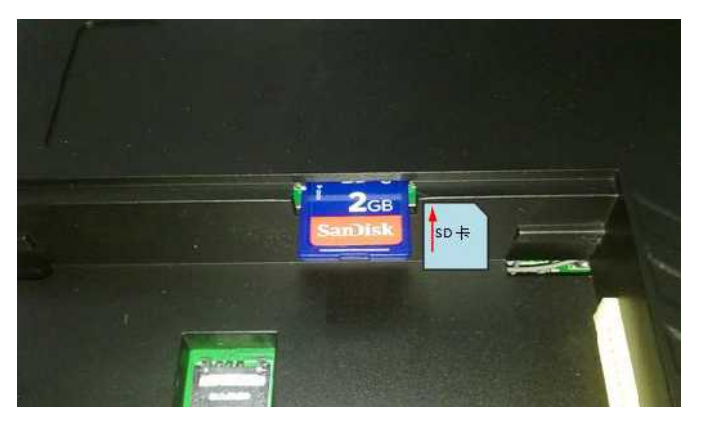

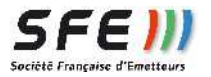

Une fois le disque dur installé dans son tiroir, la carte SIM et la carte SD installées, nous pouvons remettre en place le tiroir de disque dur, resserrer les vis et verrouiller le disque dur avec la clé.

Raccordement du DVR322S

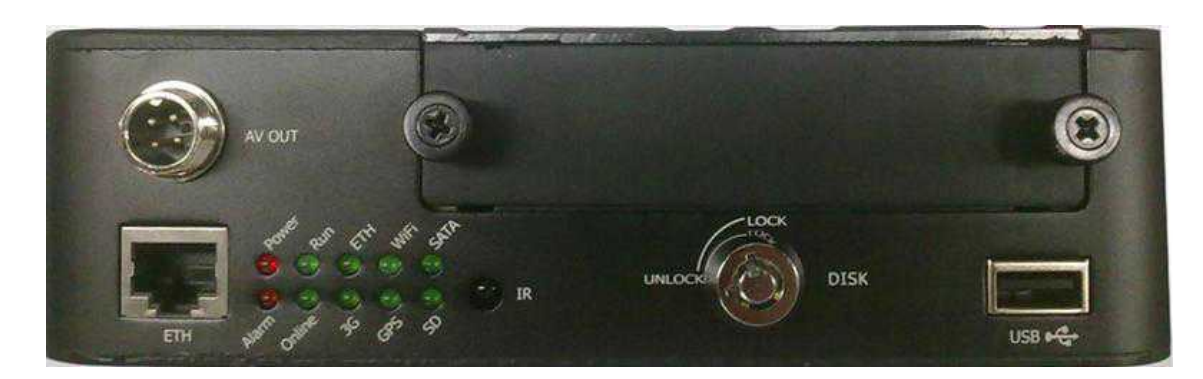

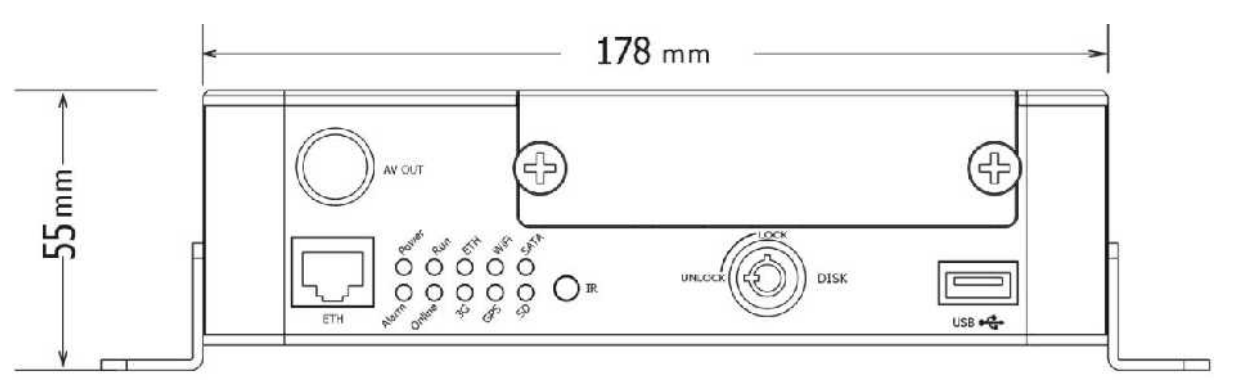

#### Face avant du DVR3225S

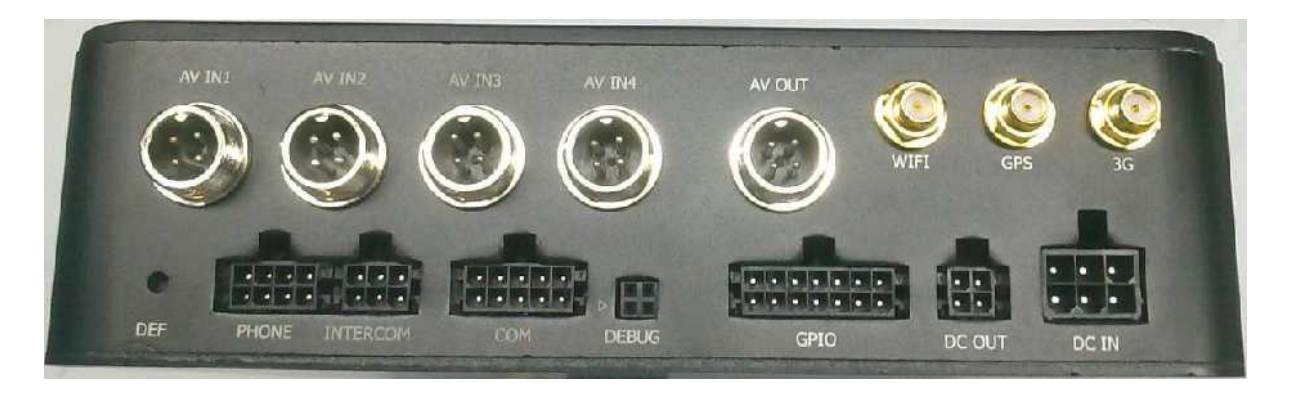

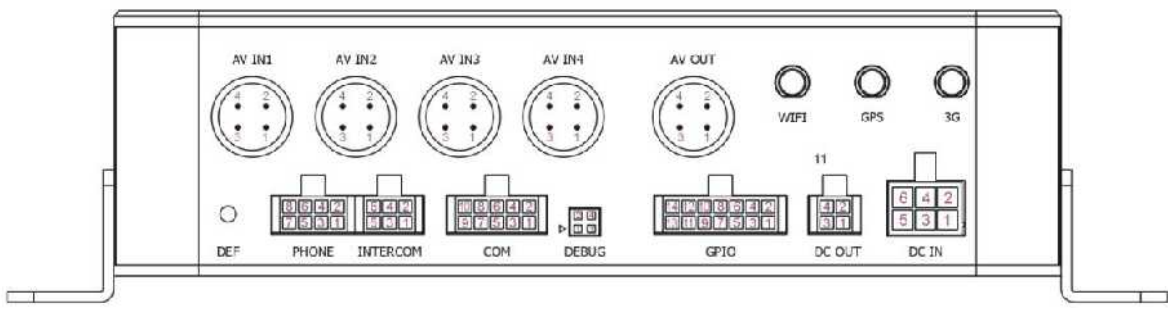

## Face arrière du DVR3225S

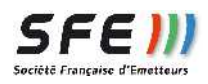

## Définition des interfaces

|                 | Interface          | Nom          | Désignation                                                                              |
|-----------------|--------------------|--------------|------------------------------------------------------------------------------------------|
| Face            | Sortie Audio/vidéo | AV out       | Sortie audio et vidéo pour moniteur                                                      |
| Avant           | Ethernet           | ETH          | Interface Ethernet 10/100 Base T                                                         |
|                 | USB                | USB          | Pour export de fichier ou update                                                         |
|                 | Infrarouge         | IR           | Non utilisé                                                                              |
| Face<br>Arrière | I/O                | GPIO         | Entrée / Sortie pour détection<br>alarmes extérieur ou commandes<br>externe              |
|                 | Entrée Audio/Vidéo | AV IN1~4     | Entrée Audio et Vidéo, Blanc pour<br>Audio<br>Jaune pour Vidéo<br>Rouge +12V<br>Noir GND |
|                 | Sortie Audio/vidéo | AV out       | Sortie audio et vidéo pour moniteur                                                      |
|                 | Debug              | DEBUG        | Port pour debug                                                                          |
|                 | Communication Voie | INTERCO<br>M | Pour connecter un micro et un casque, pour communiquer avec le chauffeur                 |
|                 | Port série         | СОМ          | Contrôle RS485 PTZ et port série<br>DTU externe                                          |
|                 | Bouton défaut      | DEF          | Restauration paramètres usine                                                            |
|                 | Antenne 3G         | 3G           | SMA femelle pour connexion antenne 3G                                                    |
|                 | Antenne GPS        | GPS          | SMA femelle pour connexion antenne GPS                                                   |
|                 | Antenne WIFI       | WIFI         | SMA femelle pour connexion antenne WIFI                                                  |
|                 | Entrée DC          | DC IN        | Alimentation DVR3225S                                                                    |
|                 | Sortie DC          | DC OUT       | Sortie pour alimentation camera                                                          |
|                 | Phone              | PHONE        | Pour connecter un telephone<br>externe qui utilise l'option voie de<br>la carte SIM      |

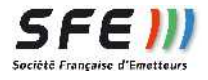

#### Description des connecteurs :

Connecteur GPIO:

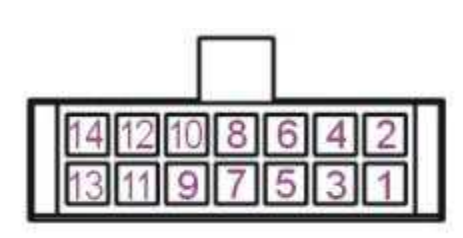

GPIO

| N° | Label    | Couler     | Description                                   |
|----|----------|------------|-----------------------------------------------|
| 1  | IO_IN1   | Blanc      | Entrée Alarme<br>Niveau Haut : 3V à 24V       |
| 2  | IO_IN2   | Jaune      | Niveau Bas : 0V à 3V                          |
| 3  | IO_IN3   | Marron     | -                                             |
| 4  | IO_IN4   | Bleu       | -                                             |
| 5  | IO_IN5   | Violet     | -                                             |
| 6  | IO_IN6   | Orange     | -                                             |
| 7  | IO_IN7   | Gris       | -                                             |
| 8  | IO_IN8   | Vert clair | -                                             |
| 9  | IO_OUT1  | Rouge      | Sortie Alarmes                                |
| 10 | IO_OUT2  | Rouge      | Niveau Bas : 0V                               |
| 11 | IO_OUT3  | Rouge      | -                                             |
| 12 | IO_OUT4  | Rouge      | -                                             |
| 13 | Speed_IN | Vert       | Connexion capteur de vitesse (sinus au carré) |
| 14 | GND      | Noir       | Masse                                         |

Connecteur Audio/Vidéo:

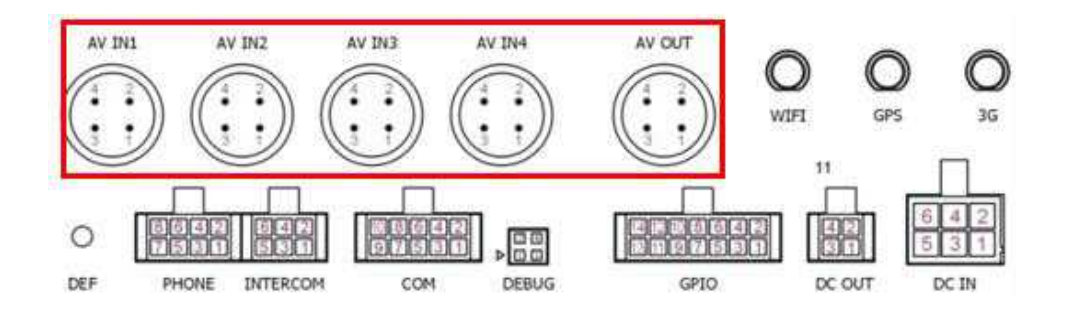

4 câbles sont livrés avec le matériel pour connecter les 4 entrées caméra, les câbles non utilisés peuvent être utilisé sur AV out.

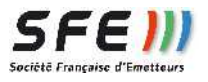

## Câble AV in/out:

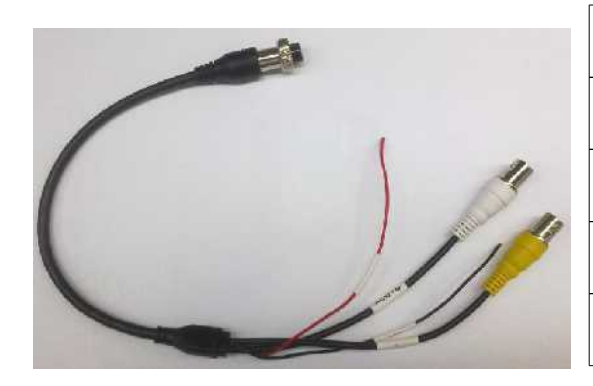

| N° | Label | Couleur | Description                   |
|----|-------|---------|-------------------------------|
| 1  | Vidéo | Jaune   | Entrée Vidéo Analogique       |
| 2  | VCC   | Rouge   | +12V pour alimentation caméra |
| 3  | GND   | Noir    | Masse                         |
| 4  | Audio | Blanc   | Entrée Audio                  |

Connecteur INTERCOM: (non livré)

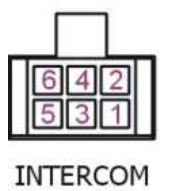

| N° | Couleur | Description |
|----|---------|-------------|
| 1  | Jaune   | Line-In     |
| 2  | Rouge   |             |
| 3  | Noir    |             |
| 4  | Jaune   | Line-Out    |
| 5  | Rouge   |             |
| 6  | Noir    |             |

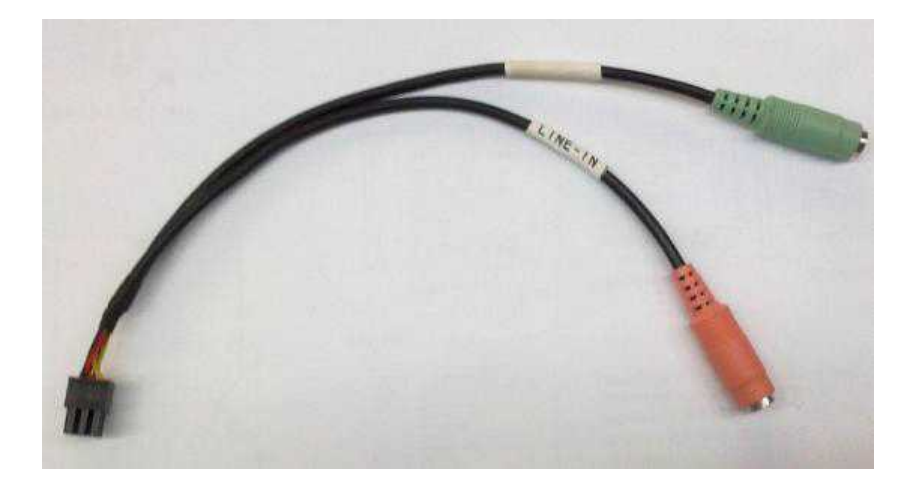

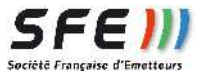

#### Connecteur COM :

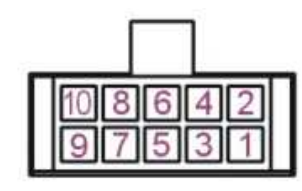

COM

Δ

DC IN

| N° | Label     | Couler     | Description  |
|----|-----------|------------|--------------|
| 1  | PC-Rx1    | Vert       | Rx (RS232-1) |
| 2  | RS485_B1- | Marron     | - (RS485-1)  |
| 3  | PC-Tx1    | Bleu       | Tx (RS232-1) |
| 4  | RS485_A1+ | Blanc      | + (RS485-1   |
| 5  | GND       | Noir       | Masse        |
| 6  | GND       | Noir       | Masse        |
| 7  | PC_Rx2    | Orange     | Rx (Rs232-2) |
| 8  | RS485_B2- | Gris       | - (RS485-2)  |
| 9  | PC_Tx2    | Violet     | Tx (RS232-2) |
| 10 | RS485_A2+ | Vert clair | + (RS485-2)  |

Nous recommandons d'utiliser RS485-1 pour les commandes PTZ Connecteur POWER :

| N° | Label   | Couler | Description               |
|----|---------|--------|---------------------------|
| 1  | DC IN1+ | Vert   | + Alimentation principale |
| 2  | DC IN1- | Noir   | Masse                     |
| 3  | ACC     | Jaune  | Fil de démarrage (> 7.5V) |
| 4  | NC      | -      | -                         |
| 5  | DC IN2+ | Orange | + Alimentation de secours |
| 6  | DC IN2- | Noir   | Masse                     |

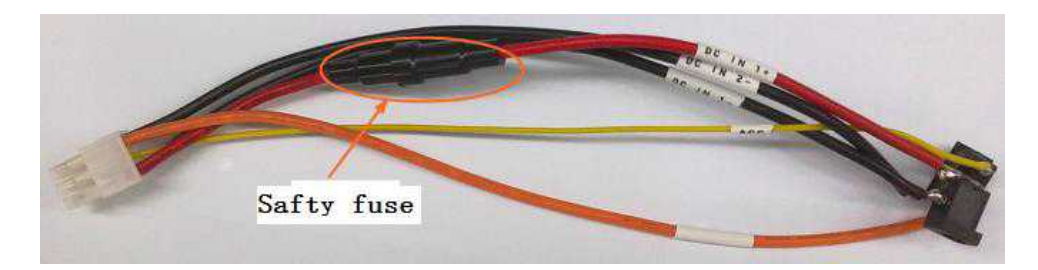

DVR3225S supporte 8-36V sur son alimentation principale, sur l'alimentation de secours uniquement +12V

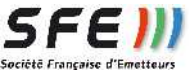

#### Connecteur DC-OUT :

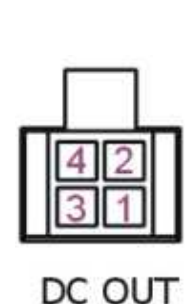

| N° | Label | Couler | Description          |
|----|-------|--------|----------------------|
| 1  | 5V    | Rouge  | Sortie +5V 0.5A max  |
| 2  | 12V   | Marron | Sortie +12V 0.5A max |
| 3  | GND   | Noir   | Masse                |
| 4  | GND   | Noir   | Masse                |

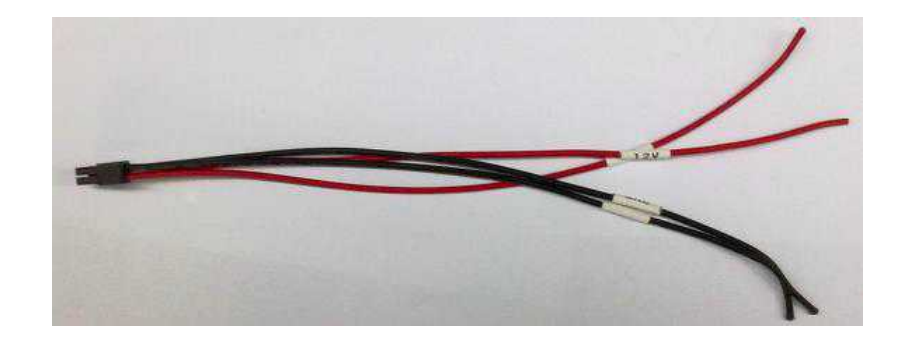

Connecteur Ethernet :

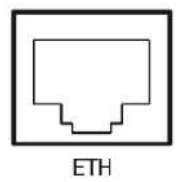

Interface RJ45 10/100 base T standard, self adatation

## Environnement :

- Tension : DC +8 à 36V
- Température de fonctionnement : 0°C à +65°C
- Température de stockage : -40°C à +80°C
- Humidité relative : 95% (sans condensation)

## Vérification de l'installation :

- Connecter les câbles correctement
- Connecter les antennes WiFi, GSM et GPS
- Installer la carte SIM (qui doit être activée)
- Alimenter le DVR3225S
- Après la mise en route les LED POWER et RUN doivent être allumées cela signifie que l'équipement fonctionne

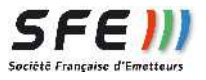

# Signification des LED en Face Avant :

| LED    | Allumée                             | Éteinte                                            | Clignotante                      |
|--------|-------------------------------------|----------------------------------------------------|----------------------------------|
| POWER  | DVR sous<br>tension                 | DVR hors<br>tension                                | Non défini                       |
| RUN    | Le système<br>tourne                | Le système<br>s'éteint                             | Mise à jour en cours             |
| ONLINE | DVR connecté<br>à la<br>supervision | DVR non<br>connecté à la<br>supervision            | Non défini                       |
| 3G     | Connecté au<br>reseau 3G            | Non connecté<br>ou mauvaise<br>connexion           | Connexion en cours               |
| ETH    | Connecté                            | Non connecté                                       | Echange de données               |
| SATA   | Non défini                          | Pas de lecture<br>ni écriture Disk                 | Lecture/écriture disk            |
| SD     | Non défini                          | Pas de lecture<br>ni d'écriture sur<br>la carte SD | Lecture/écriture sur la carte SD |
| WIFI   | WIFI<br>fonctionne                  | WIFI ne<br>fonctionne pas                          | Non défini                       |
| GPS    | GPS<br>fonctionne                   | Pas de signal<br>GPS                               | Non défini                       |
| ALARME | Non défini                          | Pas d'alarme                                       | Alarme en cours                  |

## Connexion à un PC :

Pour pouvoir se connecter sur le DVR3225S via un PC, il faut que le PC soit défini en adresse IP fixe et dans la même classe que le DVR. L'adresse du DVR par défaut est 192.168.1.100, le PC doit avoir une adresse 192.168.1.xxx différente de 1.100. Reportez vous au manuel de votre système d'exploitation pour affecter une adresse fixe à votre PC.

Une fois le PC configuré, connecter un câble ethernet sur le DVR et ouvrir « Internet explorer », taper dans la barre d'adresse, l'adresse du DVR, la fenêtre suivante apparaît :

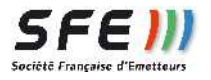

| Connect to 19                           | 2.168.8.1 🛛 🛛 🔀                                                                                                    |
|-----------------------------------------|----------------------------------------------------------------------------------------------------|
| 7                                       | GA                                                                                                    |
| <u>U</u> ser name:<br><u>P</u> assword: | <ul> <li>admin</li> <li>Image: second second seco</li></ul> |
| -                                       | OK Cancel                                                                                                    |

Veuillez entrer l'identifiant et le mot de passe (par defaut, username = admin, password = admin). Ensuite cliquez sur ok, si c'est la première connexion, le logiciel va vous demander d'installer un ActiveX, installez le. Celui ci est utile pour voir les vidéos. Une fois le contrôle activeX chargé, on arrive sur la page suivante :

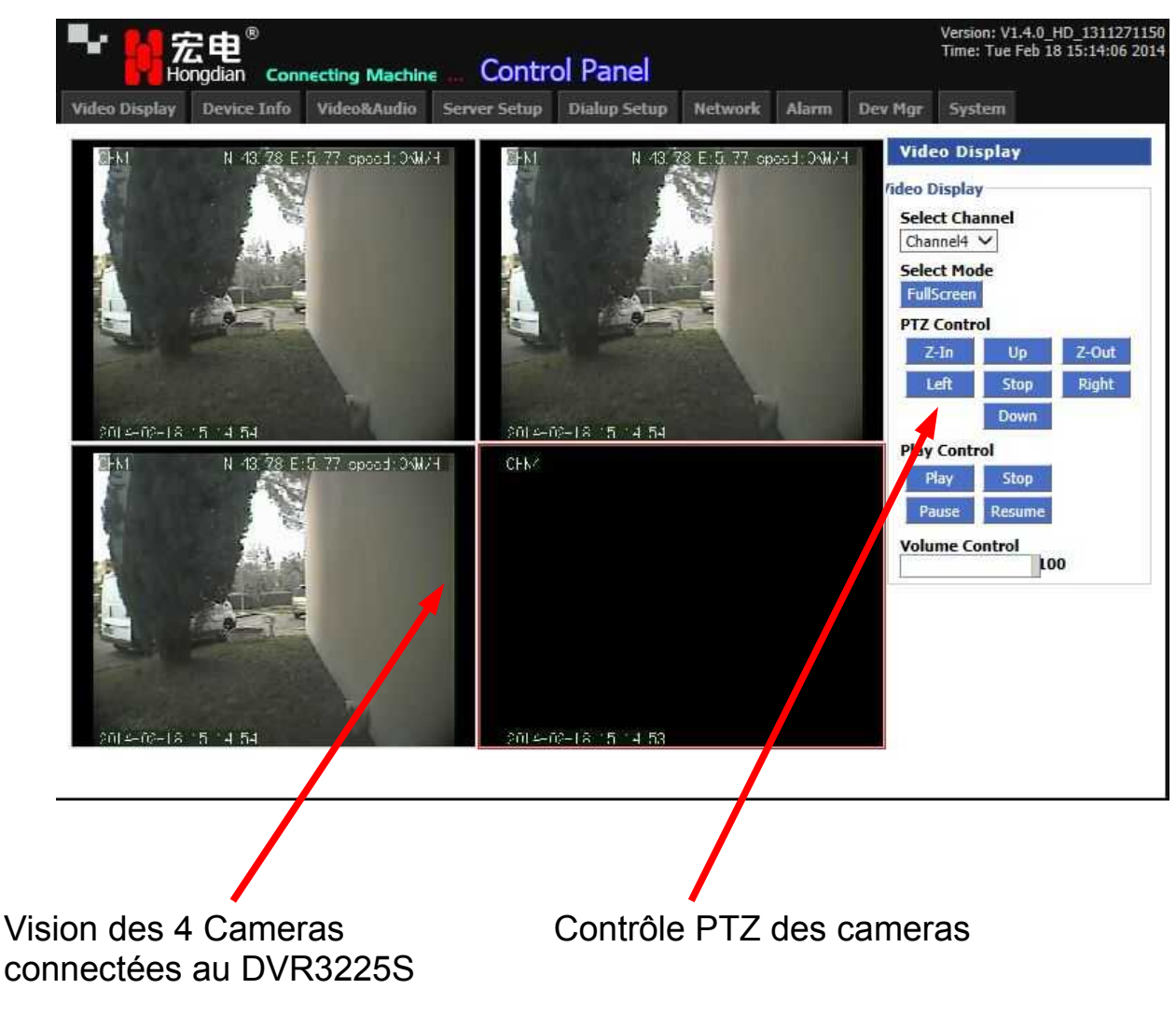

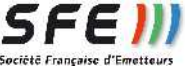

Pour afficher les vidéos dans la mosaïque, il faut sélectionner le carré correspondant à la vidéo souhaitée, ensuite sélectionner dans le menu déroulant « Select channel » le numéro de l'entrée que l'on veut visualiser et ensuite appuyez sur le bouton « play ». Faire de même pour les autres entrées.

# **DESCRIPTION DIFFERENTS ONGLETS**

- 1. Video Display : Page d'accueil vu précédemment
- **2. Device info** : Information sur le matériel et le logiciel ainsi que le statut de la connexion 3G
  - 1. Version Info : Rassemble les numéros de version des logiciel embarqué dans le DVR, le numéro de série de l'équipement.
  - 2. Net Info : Information sur les connexion réseau (Ethernet, 3G).
  - 3. System Info : Information sur le système (capacité du disque dur, SD Card, connexion au superviseur, ID du DVR (utile pour l'enregistrement dans le superviseur).

| Video Display Device Info                                                                                                    | Video&Audio | Server Setup                      | Dialup Setup | Network                              | Alarm                                                                                                    | Dev Mgr | System |  |
|----------------------------------------------------------------------------------------------------|-------------|-----------------------------------|--------------|--------------------------------------|----------------------------------------------------------------------------------------------------|---------|--------|--|
| Version Info Net Info System                                                                                                    | n Info      |                                   |              |                                      |                                                                                                    |         |        |  |
| Version Info                                                                                                    |             |                                   |              |                                      |                                                                                                    | Hel     | P      |  |
| Version Info         H3225A-K-W-G           DVS Model         H3225A-K-W-G           Software Version         V1.4.0 HD 1211271150 |             |                                   |              | Versio<br>Here a<br>hardwa<br>been s | Version:<br>Here are DVS model, software version<br>hardware version and S/N, which have<br>been set in initialization and cannot be |         |        |  |
| Software Version<br>Hardware Version                                                                                               |             | V14-S140E<br>3225AKV2014017H23003 |              |                                      | change                                                                                                    | changed |        |  |
| Mcu Version                                                                                                    | 2.1.        | 2-GPS                             |              |                                      |                                                                                                    |         |        |  |
|                                                                                                    |             | Refresh                           |              |                                      |                                                                                                    | 0       |        |  |

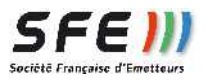

- **3. Vidéo&Audio :** Permet les réglages des flux audio et vidéo pour les vues directe et les enregistrement
  - 1. Video Encoding : Paramétrage des qualités d'image pour le direct et l'enregistrement pour chaque entrée vidéo.

| Video Encoding | Video Output  | OSD Setup   | Video Record   | Image Setup | Capture Setup     | Audi |
|----------------|---------------|-------------|----------------|-------------|-------------------|------|
| Vdieo Encodi   | ng            |             |                |             |                   |      |
| hannel 1       |               |             |                |             |                   | _    |
| Live Stream    |               |             | Storage Stream | n —         |                   |      |
| Resolution     | CIF 🗸         |             | Resolution     | CIF         | ~                 |      |
| Frame Rate     | 25 (1~25      | 5)          | Frame Rate     | 25 (        | 1 ~ 25 )          |      |
| Rate Control   | CBR 🗸         |             | Rate Contro    | ol CBR 🗸    |                   |      |
| Bit Rate       | 2000 Kbps ( 1 | 16 ~ 2000 ) | Bit Rate       | 500 K       | bps ( 16 ~ 2000 ) |      |

- Video resolution : D1/Half D1/CIF/QCIF
- Frame Rate : 1 à 25 i/s
- Rate control : CBR (Débit constant) ou VBR (Débit Variable)
- Bit Rate : Débit réglable de 16 à 2000 kbit/s, pour le transfert 3G la valeur par défaut est de 100 kbit/s, pour le stockage sur disque dur la valeur par défaut est de 200 kbit/s.
- 2. Video Output : Permet de configurer la résolution de la sortie Vidéo 2 choix possible CIF ou D1, si D1 est choisi la vidéo est unique et plein écran, si CIF choisi l'écran est divisé en 4 et on peu voir les 4 voies.
- 3. OSD Setting : Permet d'incruster dans les images des informations comme la date, l'heure, la position GPS, ou d'autre texte.

| Video Encoding Video Output |       | OSD Setup | Video Record | Image Setup  | Capture | pture Setup |   |
|-----------------------------|-------|-----------|--------------|--------------|---------|-------------|---|
| OSD Setu                    | p     |           |              |              | -       |             |   |
| 5D Setup                    | -5//. |           |              |              |         |             |   |
| Channel                     | Туре  | Text      | OSD Posi     | tion Sta     | tus     | Option      | - |
| 1                           | Time  |           | Left Do      | wn Dis       | play    | Delete      |   |
| 1                           | Text  | CHN1      | Left To      | p Dis        | play    | Delete      |   |
| 2                           | Time  |           | Left Do      | Left Down Di |         | Delete      |   |
| 2                           | Text  | CHN2      | Left To      | p Dis        | play    | Delete      | 1 |
| 3                           | Time  |           | Left Do      | wn Dis       | play    | Delete      |   |
| 3                           | Text  | CHN3      | Left To      | p Dis        | play    | Delete      |   |
| 4                           | Time  |           | Left Dov     | wn Dis       | play    | Delete      |   |
| 4                           | Text  | CHN4      | Left To      | ip Dis       | play    | Delete      |   |
| 1                           | gps   |           | Right T      | op Dis       | play    | Modify      |   |

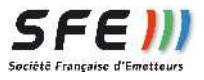

Cliquez sur Add pour ajouter une incrustation, sélectionner la voie sur laquelle vous voulez incruster les informations, choisissez le type et la position, vous avez aussi la possibilité de cacher les incrustations en cochant la case HIDE. Ensuite cliquer sur SAVE pour enregistrer vos modifications

4. Video Record : Permet de définir les voies à enregistrer, les plages horaires....

| Hongdi                                                                                                    | an Conne    | ecting Machine                            | Contro       | ol Panel                                                           |          |       |                          | Version: V<br>Time: Tue                                      | 1.4.0_HD_1311271<br>Feb 18 14:41:10 20                   |
|----------------------------------------------------------------------------------------------------|-------------|-------------------------------------------|--------------|--------------------------------------------------------------------|----------|-------|--------------------------|--------------------------------------------------------------|----------------------------------------------------------|
| ideo Display Dev                                                                                                    | vice Info   | Video&Audio                               | Server Setup | Dialup Setup                                                       | Network  | Alarm | Dev Mgr                  | System                                                       |                                                          |
| Video Encoding V                                                                                                    | īdeo Output | OSD Setup                                 | Video Record | Image Setup                                                        | Capture  | Setup | Audio Enco               | ling                                                         | -<br>                                                    |
| Video Record                                                                                                    |             |                                           |              |                                                                    |          |       | He                       | р                                                            |                                                          |
| Alarm Save Time<br>Alarm Save Time<br>Alarm Pre Time<br>Alarm Pre Time<br>Alarm Record Tin<br>SD Card Sync Sto<br>Storage Channel<br>Video Storage<br>Honday<br>Honday<br>Wednesdey | ne<br>prage | No<br>10<br>10<br>120<br>0<br>25 06 07 08 |              | day(7~30)<br>day(7~30)<br>second(0~600)<br>second(120~7200)<br>ole | 18 19 29 | 21 22 | Recor<br>table:<br>table | rd Time Set<br>d Time is use<br>Meaning you<br>d is green, 3 | up:<br>r for time<br>choose is when th<br>Omin every td. |

- Record Type : Boot le DVR commence à enregistrer au démarrage Timing le DVR enregistre selon le scheduleur None le DVR n'enregistre pas
- Alarm Pre Time : temps d'enregistrement avant l'alarme.
- Alarm Record Time : Durée d'enregistrement pendant l'alarme
- SD Card Sync : Si enable enregistre simultanément sur la carte SD.
- Record Chn Cfg : Calendrier d'enregistrement des Voies, chaque voie possède son calendrier, choisissez le numéro de la voie à enregistrer, cocher enable pour autoriser l'enregistrement et choisissez les plages d'enregistrement, cliquer dans la case correspondant à l'heure et au jours, celle ci devient verte pour valider, pour dé valider re-cliquer dessus la case devient blanche.

Un fois la configuration terminé cliquer sur SAVE (faire SAVE pour chaque voie Changée).

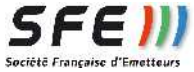

- 5. Image Setup : Permet de corriger la paramètre de luminosité et de contraste des voies vidéo.
- 6. Capture Setup : Permet de remonter périodiquement vers un serveur (ex:FTP) des images.

| Video Display                                                                       | Device Info                                                | Video&Audio                          | Server Setup                                     | Dialup Setup                              | Network | Alarm        | Dev Mgr                       | System                                                                                                    |                                     |
|-------------------------------------------------------------------------------------|------------------------------------------------------------|--------------------------------------|--------------------------------------------------|-------------------------------------------|---------|--------------|-------------------------------|----------------------------------------------------------------------------------------------------|-------------------------------------|
| Video Encoding                                                                      | Video Output                                               | OSD Setup                            | Video Record                                     | Image Setup                               | Capture | Setup        | Audio Encodi                  | ng                                                                                                    |                                     |
| Timing Capt                                                                         | ure                                                        |                                      |                                                  |                                           |         |              | Help                          | )                                                                                                    |                                     |
| Resolution<br>Capture Cha<br>Whether En<br>Capture Int<br>Begin Time<br>End Time (e | annel<br>able Capture.<br>erval<br>(everyday)<br>everyday) | Cha<br>Cha<br>10<br>00<br>23<br>Save | CIF  D1 mnel 1  Fnable  Disat 5 5 5 5 5 Cance Re | ole<br>5econd 10~36000)<br>H:M:S<br>H:M:S |         |              | You car<br>capture<br>the ima | set independente<br>for every of every of | adent timing<br>annel, and ser<br>r |
|                                                                                     |                                                            |                                      |                                                  |                                           |         |              |                               |                                                                                                    |                                     |
|                                                                                     | /                                                          |                                      |                                                  |                                           |         | Qu           | alité de                      | e l'ima                                                                                                    | ige                                 |
| de la voi                                                                           | e à capt                                                   | urer                                 |                                                  |                                           | nterva  | Qu<br>lle ei | alité de<br>ntre les          | e l'ima<br>s imag                                                                                                    | ige<br>Jes                          |

Appuyer sur SAVE une fois que tous les paramètres sont renseignés, chaque voie peut être paramétrée séparément.

7. Audio Encoding : Réglage des paramètres d'encodage audio, chaque voies peu être configurer séparément, appuyer sur SAVE une fois que tous les paramètres sont renseignés

| Video Encoding        | Video Output | OSD Setup | Video Record     | Image Setup                    | Capture Setup  | Aud |
|-----------------------|--------------|-----------|------------------|--------------------------------|----------------|-----|
| Audio Setup           |              |           |                  |                                |                |     |
| hannel 1              |              |           |                  |                                |                |     |
| Save Audio            |              | 0         | Enable 🖲 Disable |                                |                |     |
| Real Time Au          | udio         | 0         | Enable 💿 Disable |                                |                |     |
| Audio Rate            |              | 32K       | <b>•</b>         |                                |                |     |
| hannel 2              |              |           | $\mathbf{N}$     | Autorise l'                    | audio sur la v | ue  |
| Autorise l'e<br>audio | nregistremen | it        |                  | <ul> <li>Débit d'en</li> </ul> | codage audio   | 0   |

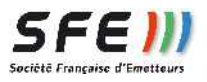

- **4. Server Setup** : Permet de configurer les serveur de remonté (CMS pour la supervision et FTP pour stockage).
  - 1. CMS : Permet de configurer les paramètres du serveur vers lequel le DVR3225S va remonter ses informations.

| CM5                  |                                                                  |
|----------------------|------------------------------------------------------------------|
| 15 Setup             | (                                                                |
| CMS Address          | 192.168.1.147 Adresse du serveur ISCAN                           |
| CMS Port             | 52463 Port du serveur ISCAN conseillé 52463                      |
| Device ID            | 000000049358 Length 12 🔶 Identifiant du DVR3225S (Ne pas toucher |
| Province ID          | 13 5                                                             |
| City ID              | 0755                                                             |
| Device Type          | H3225AK_001                                                      |
| Car Color            | 1                                                                |
| Car Number           | AC654AB Numéro plaque d'immatriculation du Véhicule              |
| NAT                  | ● Enable ○ Disable                                               |
| 2nd Version Protocol | Accept      Reject                                               |

Appuyer sur SAVE une fois que tous les paramètres sont renseignés, et faire un reboot pour prendre compte les paramètres.

2. FTP : Permet de configurer les paramètres du serveur FTP vers lequel le DVR3225S va remonté les vidéo ou les images.

| CMS Setup    | FTP Server Setup       |                     |  |
|--------------|------------------------|---------------------|--|
| FTP Serv     | ver Setup              |                     |  |
| FTP Server S | Setup                  |                     |  |
| FTP Se       | erver Address          | 80.13.249.224       |  |
| FTP Se       | erver Port             | 21 (1~65535)        |  |
| FTP Se       | erver Username         | toto                |  |
| FTP Se       | erver Password         | ••••                |  |
|              |                        |                     |  |
|              |                        | Save Cancel Refresh |  |
|              |                        |                     |  |
|              | Adresse du serveur FTP | Port du serveur     |  |

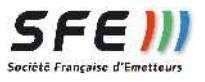

- **5. Dialup Setup** : Permet la configuration de la connexion 3G ainsi qu'un calendrier de connexion.
  - 1. Mobile Network :

| Mobile Network Setup           |                        |                         |
|--------------------------------|------------------------|-------------------------|
| Basic Setup                    |                        |                         |
| Auto Dialup                    | 🔿 Enable 💿 Disable 🝗   | 1                       |
| Network Mode                   | 3G 🗸                   |                         |
| Mobile Network Dialup Script   | Default      Customize |                         |
| Service Code                   | *99#                   |                         |
| APN                            |                        | routo do la connovion 3 |
| Username                       |                        |                         |
| Password                       |                        |                         |
| dvanced Setup                  |                        |                         |
| PPP Advanced Setup             | Setting                |                         |
| Default Gateway                | Setting                |                         |
| Default DNS                    | Setting                |                         |
| Default Gateway<br>Default DNS | Setting                |                         |
|                                | Cause Befrech          |                         |
|                                | Save Refresh           |                         |

Paramètre de la connexion 3G, renseigner l'APN, l'identifiant si besoin et le mot de passe

2. Timing Dialup : Permet de mettre en route la connexion 3G à certaine heure, on peut paramétrer 2 périodes par jour (attention ces periodes ne doivent pas se chevaucher).

| Timing Dialup Setup     |    |          |         |          |
|-------------------------|----|----------|---------|----------|
| iming Dialup Setup      |    |          |         |          |
| Timing Dialup           | 0  | Enable 🦲 | Disable | 8        |
| Begin Time 1 (everyday) | 00 | : 00     | : 02    | HH:MM:SS |
| End Time 1 (everyday)   | 00 | : 10     | : 02    | HH:MM:SS |
| Begin Time 2 (everyday) | 12 | : 31     | : 00    | HH:MM:SS |
| End Time 2 (everyday)   | 20 | : 30     | : 00    | HH:MM:SS |

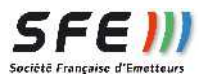

- **6. Network** : L'onglet « Network » contient tous les réglages réseau tel que : Ethernet, DDNS, DNS,Route, Nat&DMZ.
  - 1. Ethernet :

| Ethernet     | DDNS       | DNS Setup | Route Setup | ICMP     | WiFi Setup | NAT & DMZ     |                  |
|--------------|------------|-----------|-------------|----------|------------|---------------|------------------|
| WAN Set      | tup        |           |             |          |            |               |                  |
| Internet Set | up         |           |             |          |            |               |                  |
| Intern       | et Connect | ion Type  | Static      | IP 🗸     | 🗲 Type d   | l'adressage S | Statique ou DHC  |
| IP           |            |           | 192.1       | 68.1.100 |            | Adresse       | e IP             |
| MASK         |            |           | 255.2       | 55.255.0 |            | Masque        | e de sous réseau |
| Gatew        | ay         |           | 192.1       | 68.1.1   |            | Passere       | elle             |
| DNS 1        |            |           |             |          |            |               |                  |
| DNS 2        |            |           |             |          |            |               |                  |
| DNS 3        | Ř.         |           |             |          |            |               |                  |
| Defau        | lt Gateway |           | Settin      | ng       |            |               |                  |
| Defau        | t DNS      |           | Settin      | ng       |            |               |                  |
| <u> </u>     |            |           |             |          |            |               |                  |
|              |            |           | Save (      | ancel    | Refresh    |               |                  |

#### Nous conseillons fortement de garder le mode d'adressage statique.

2. DDNS : Dynamic Domain Name, permet l'accès à l'équipement par un nom de domaine au lieu de l'accès par l'adresse IP

| DDNS Se  | tup      |      |          |          |                           |  |  |  |
|----------|----------|------|----------|----------|---------------------------|--|--|--|
| NS Setup | _        |      |          |          |                           |  |  |  |
| DDNS S   | Service  | OEn  | able 🖲 🛙 | Disable  |                           |  |  |  |
| Service  | Provider | 88IP | ~        |          | Fournisseur DDNS suppor   |  |  |  |
| Service  | Port     | 80   |          |          | 3322 (www.3322 org)       |  |  |  |
| Userna   | me       | test |          | <u> </u> | dnsexit (www.dnsexit.com) |  |  |  |
| Passwo   | ord      |      | 8        |          | Zoneedit (www.zoneedit.   |  |  |  |
| User D   | omain    | www. | test.com |          |                           |  |  |  |
| Update   | Interval | 120  |          | Seconds  | (120-65535)               |  |  |  |

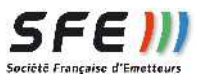

3. DNS : Permet de configurer les serveurs DNS que le DVR3225S peu utiliser

|  |   |        |                                                                                                    | up   | DNS Set  |
|--|---|--------|----------------------------------------------------------------------------------------------------|------|----------|
|  |   |        |                                                                                                    | -    | IS Setup |
|  |   | le 1 🗸 | Modu                                                                                                    | Гуре | DNS 1    |
|  |   |        |                                                                                                    | L.   | DNS 1    |
|  |   |        |                                                                                                    | 2    | DNS 2    |
|  |   |        |                                                                                                    | ,    | DNS 3    |
|  |   |        |                                                                                                    |      |          |
|  | 1 | - 11   | In the second second second second second second second second second second second second second second second |      |          |

4. Route Setup : Dans cette partie vous pouvez configurer une table de routage statique ainsi que la passerelle à utiliser. Lors d'une utilisation via le réseau GSM 3G la passerelle doit être choisi de type Modem1, pour une utilisation sur un réseau local la passerelle doit être de type Ethernet dans cas la passerelle doit être entrée manuellement.

| oute 5         | crup                             |       |          |                |           |        |
|----------------|----------------------------------|-------|----------|----------------|-----------|--------|
| ic Route       | Policy                           |       |          |                |           |        |
| Dest           | tination IP                      | м     | ASK      | Gateway        | Interface | Action |
| te Table       |                                  |       |          | Add            |           |        |
| Dest           | ination IP                       | м     | IASK     | Gateway        | Interface | Metric |
| E              | Default                          | De    | fault    | Default        | wlan      | ] 0    |
| 192            | .168.10.0                        | 255.2 | 55.255.0 | Default        | wlan      | 0      |
| 192            | 2.168.1.0                        | 255.2 | 55.255.0 | Default        | Ethernet  | 0      |
| Gatew<br>Gatew | <b>te Setup</b><br>ay Type<br>ay |       | WiF      |                |           |        |
|                |                                  | /     | Save     | Cancel Refresh |           |        |

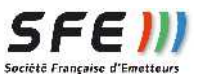

5. ICMP : Internet Control Message Protocol, est utilisé pour vérifier si la connexion au réseau internet est valide.

| MP Setup         |           |            |            |           |
|------------------|-----------|------------|------------|-----------|
| Setup            |           |            |            |           |
| ICMP Status      |           | ○ Enable   | Oisable    |           |
| ICMP Destination | n Address | 121.14.1.2 | 2          |           |
| ICMP Max Sendi   | ng Times  | 5          | (5 ~ 100)  | Times     |
| ICMP Error Inter | val       | 10         | (10 ~ 100) | ) Seconds |
| ICMP Interval    |           | 5          | (5 ~ 100)  | Seconds   |
| ICMP Timeout     |           | 15         | (15 ~ 100) | ) Seconds |
|                  |           |            |            |           |

6. WIFI Setup : Permet la configuration de la connexion WIFI. L'équipement peut alors remonter ses vidéos par ce réseau WIFI (si la gateway est de type WIFI), on peut aussi venir se connecter sur l'équipement via cette liaison WIFI et pouvoir le configurer ou voir les vidéos en « live ».

| Video Displ    | lay D  | Device Info | Video&Audio   | Server Set  | tup   | Dialup  | Setup | Network   | Alarm     | De  |
|----------------|--------|-------------|---------------|-------------|-------|---------|-------|-----------|-----------|-----|
| Ethernet       | DDNS   | 5 DNS Set   | up Route Setu | p ICMP      | WiF   | i Setup | NAT & | DMZ       |           |     |
| WiFi Sta       | tus    |             |               |             |       |         |       |           |           |     |
| Basic Setup    |        |             |               |             |       |         | Туре  | de Mode   | WIFI      |     |
| Net St         | atus   |             | 0             | Enable 🖲    | Disab | le      | Point | d'accès ( | ou statio | on  |
| WiFi M<br>SSID | lode   |             | AP<br>H3      | 225         |       |         | S     | SID       |           |     |
| IP             |        |             | 192           | 2.168.10.10 |       |         | Adres | sse du ré | seau W    | ΊFΙ |
| MASK           |        |             | 25            | 5.255.255.0 |       |         | Ether | net       | eseau     |     |
| WiFi Encrypt   | tion — |             |               |             |       |         |       |           |           |     |
| Mode           |        |             | WF            | PAPSK 🗸     |       |         | Clé   | de crypta | ge        |     |
| Encryp         | otion  |             | ТК            | IP 🗸        |       |         |       |           |           |     |
| Share          | Key    |             | 012           | 23456789    |       |         |       |           |           |     |
|                |        |             | Save          | Cancel      | Refr  | resh    |       |           |           |     |

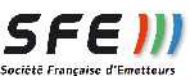

7. NAT&DMZ : Permet de modifier la table NAT et autoriser la DMZ de l'équipement.

| Ethernet   | DDNS     | DNS Setup           | Route Setup | ICMP   | WiFi Setup     | NAT & DMZ      |                |
|------------|----------|---------------------|-------------|--------|----------------|----------------|----------------|
| NAT/NA     | PT & DM  | Ľ                   |             |        |                |                |                |
| NAT/NAPT   |          |                     |             |        |                |                |                |
| NAT/N      | IAPT     |                     | 🖲 En        | able O | Disable        |                |                |
| DMZ        |          |                     | € En        | able O | Disable        |                |                |
| Route Mode | 1        |                     |             |        |                |                |                |
|            |          |                     | Interface   |        |                |                | Option         |
|            |          |                     | Modem 1     |        |                |                | Delete         |
| DMZ        | Source   | Interface           |             |        | Destination    | IP             | Option         |
| NAT/NAPT I | ist      |                     |             |        |                |                |                |
| ID         | Protocol | Source<br>Interface | Source Po   | t      | Destination IP | Destina<br>Por | tion<br>Cption |
|            |          |                     | Add 5       | ave    | Refresh        |                |                |

Appuyer sur SAVE une fois que tous les paramètres sont renseignés.

## 7. Alarm :

1. Video Alarm : Quand une alarme est détectée par le DVR, plusieurs actions sont possible (sortie d'une tension, Capture d'une Image, Enregistrement d'une vidéo, et choix d'une présélection du' camera). 16 alarmes sont mémorisable, de plus on peu choisir aussi une validité de détection suivant un calendrier.

Voir le détail ci aprés :

Cliquer sur Add pour ajouter une alarme, une fois ajoutée, cette alarme peu être modifiée à tout moment.

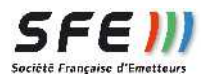

|                         |                                                | Nom de l'alarme                                                        |
|-------------------------|------------------------------------------------|------------------------------------------------------------------------|
|                         |                                                |                                                                        |
| Video Alarm I/O Setup S | peed Setup                                     |                                                                        |
| Add Alarm Setup         |                                                |                                                                        |
| asic Linkage Setup      |                                                | Choix entrée d'alarme :                                                |
| Name                    | Essais                                         | Voie vidéo 1 à 4                                                       |
| Event Name              | Input Port1 🗸                                  | Info vitesse                                                           |
| Event Type              | Alarm 🗸                                        | Pour les entrée vidéo 2 cho                                            |
|                         |                                                | possible :                                                             |
| nkage Schedule          | and and the second second second second second | Disparition du signal                                                  |
| 00 01 02 03             | 04 05 06 07 08 09 10 11 1                      | l'image)                                                               |
| Mondae                  |                                                |                                                                        |
| Tuesday                 |                                                |                                                                        |
| Wednesday               |                                                |                                                                        |
| Thursday                |                                                |                                                                        |
| Friday                  |                                                |                                                                        |
| Seturday                |                                                |                                                                        |
| nkage Action Setup      |                                                | Calendrier pour valider les alarmes                                    |
| Action Type             | ☑ I/O Alarm<br>Output                          | tart Record 🗹 Capture 🗌 Preset                                         |
| arm Output Setup        |                                                | Choix de l'action                                                      |
| I/O Alarm Output        | Output Port1 🗸                                 | Choix de la sortie correspondant a l'action I/O                        |
| ecord Setup             |                                                | -                                                                      |
| Video Record            | Camera1 🗸                                      | Choix de la Camera à enregistrer                                       |
| apture Setup            |                                                | Correspondant a l'action record                                        |
| Captured Images No      | Sheet                                          |                                                                        |
| Capture Interval        | Secon                                          | ds                                                                     |
| Capture Video Channel   | Camera1 🗸                                      |                                                                        |
|                         |                                                | Configuration de la prise d'images<br>correspondant à l'action capture |

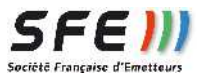

2. I/O Setup : Permet de configurer l'état des contact d'entrée d'alarme (No/Nf) et la durée de mise en route des sorties d'alarmes

| Ho               | ngdian Con  | necting Machin | e Contre               | ol Panel         |         |       | -  |
|------------------|-------------|----------------|------------------------|------------------|---------|-------|----|
| Video Display    | Device Info | Video&Audio    | Server Setup           | Dialup Setup     | Network | Alarm | De |
| Video Alarm 1/   | O Setup Spe | ed Setup       |                        |                  |         |       |    |
| I/O Setup        |             |                |                        |                  |         |       |    |
| Alarm Input Setu | IP          |                |                        |                  |         |       |    |
| Alarm Input      | Channel     | Ch             | annel 1 🗸              |                  |         |       |    |
| Alarm Trigg      | er Status   | ۲              | Close Alarm $\bigcirc$ | Open Alarm       |         |       |    |
| Duration         |             | 10             |                        | Seconds(10~3600) | 0)      |       |    |
| Alarm Output Se  | tup         |                |                        |                  |         |       |    |
| Alarm Outp       | ut Channel  | Ch             | annel 1 🗸              |                  |         |       |    |
| Duration         |             | 10             | 1                      | Seconds(10~3600  | D)      |       |    |

3. Speed Setup : Permet de configurer à partir de quelle vitesse le DVR donne une alarme (si l'entrée SPEED est reliée à un capteur de vitesse).

| Speed Set  | up             |    |     |                  |  |
|------------|----------------|----|-----|------------------|--|
| peed Setup |                |    |     |                  |  |
| High Spe   | ed Alarm       |    | 200 | Km/H(0, 1 ~ 280) |  |
| Low Spee   | ed Alarm       |    | 0   | Km/H(0, 1 ~ 280) |  |
| Alarm de   | lay time       |    | 5   | Second(0 ~ 60)   |  |
| Cancel al  | larm delay tin | ne | 5   | Second(0 ~ 60)   |  |

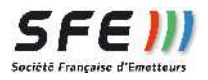

## 8. Dev Mgr :

1. PTZ setup : Permet de configurer les informations concernant les contrôles PTZ des caméras (Protocole, Adresse).

| PTZ Set  | up      |             |    |
|----------|---------|-------------|----|
| TZ Setup |         |             |    |
| PTZ C    | Channel | Channel 1 🗸 |    |
| PTZ A    | ddress  | 1 (1 ~ 255) |    |
| PTZ P    | rotocol | PELCO-D 🗸   |    |
| PTZ S    | peed    |             | 12 |

2. RS485 setup : Permet de configurer les informations concernant la liaison série RS485 pour le contrôle PTZ des caméras (Vitesse,Nbr de bit, Bit de stop, parité).

| -12 Setup  | RS-485 Setup | DTU Setup | Storage Management | Format The Storage |
|------------|--------------|-----------|--------------------|--------------------|
| R5-485     | Setup        |           |                    |                    |
| 5-485 Setu | ıp           |           | 10. **1            |                    |
| Baudra     | ate          |           | 9600 🗸             |                    |
| Data B     | Bits         |           | 8 🗸                |                    |
| Stop B     | lits         |           | 1 🗸                |                    |
| Parity     | Bits         |           | None 🗸             |                    |

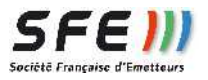

3. DTU : Permet de configurer la fonction DTU de l'équipement. Le DTU récupère les données reçu sur la RS232 et les redirige sans traitement vers le réseau IP ou GSM

| PTZ Setup | RS-485 Setup                   | DTU Setup  | Storage Management  | Format The Storage |
|-----------|--------------------------------|------------|---------------------|--------------------|
| DTU       | n. 11                          |            |                     |                    |
| TU Setup  | _                              |            |                     |                    |
| DTU       | Status                         |            | O Enable    Disable | e                  |
| Mode      |                                |            | ● Server ○ Client   |                    |
| Main :    | serv protocol                  |            | ● TCP ○ UDP         |                    |
| Back      | serv protocol                  |            | ● TCP ○ UDP         |                    |
| Port      |                                |            | 8080                |                    |
| UDP F     | Receive Message M              | lax Length | 1024 Byte           |                    |
| Recei     | ve Message Timeo               | ut         | 400 Millisecor      | nd                 |
| Serial    | Receive Message                | Timeout    | 500 Millisecor      | nd                 |
| Is DD     | P Enable                       |            | ◯ Enable            | e                  |
| Data Cent | er Setup                       |            |                     |                    |
|           | Pata Center-1<br>Pata Center-2 |            |                     |                    |
| Heartheat | Setup                          |            |                     |                    |
| Hea       | rtbeat Service                 |            | Enable      Disa    | ble                |
| Hea       | rtbeat Message                 |            | 25525               |                    |
| Hea       | rtbeat Interval                |            | 25 Second           |                    |
| Dev       | ice ID                         |            | Le                  | ingth 11           |
| RS-232 Se | tup                            |            |                     |                    |
| Rate      | ė                              |            | 115200 🗸            |                    |
| Pari      | ty                             |            | None 🗸              |                    |
|           |                                |            | 0.44                |                    |
| Data      | a Bits                         |            | 8 <b>v</b>          |                    |
| Data      | a Bits<br>o Bits               |            | 1 ~                 |                    |

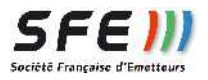

4. Storage Management : Permet de configurer l'accès au serveur FTP de l'équipement, pour accéder au enregistrement, cette fonction n'est valide qu'en présence d'un disque dur..

| PTZ Setup  | RS-485 Setup       | DTU Setup | Storage Management | Format The Storage |
|------------|--------------------|-----------|--------------------|--------------------|
| Storage    | Management         |           |                    |                    |
| Data       |                    |           |                    |                    |
| Data Manag | ement Authority    | Setup     |                    |                    |
| Data S     | Service Port       |           | 21                 |                    |
| Downl      | load Speed Limitat | ion       | 0 (KB/s, 0 me      | ans no limitation) |
| Data S     | Service Username   |           | ftpadmin           |                    |
| Data S     | Service Password   |           |                    |                    |
|            |                    |           |                    |                    |
|            |                    | Save      | e Cancel Refi      | resh               |

- Cliquer sur « DATA » pour accéder au serveur FTP, les identifiant par défaut sont : Username : ftpadmin Password : 123456
  - 5. Format The storage : Permet de formater le disque dur, cliquer sur Format pour formater le Disque.

| PTZ Setup    | RS-485 Setup                   | DTU Setup        | Storage Management         | Format The Storage                                                                                                    |
|--------------|--------------------------------|------------------|----------------------------|----------------------------------------------------------------------------------------------------|
| Format 1     | The Storage                    |                  |                            | Неір                                                                                                    |
| Format The S | Storage<br>atting, system will | resart automatic | cally and please re-login. | Storage Formatting Indication:<br>Formatting will take long time since<br>capacity of memory is very large.<br>Please don't power off DVS before |
|              |                                |                  | Format Format              | formatting finishes.                                                                                                    |

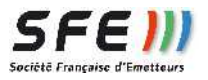

# 9. System :

1. NTP : Permet de configurer la date et l'heure de l'équipement soit manuellement soit par un serveur de Temps NTP.

| NIP Setup         |                |                |  |  |
|-------------------|----------------|----------------|--|--|
| ystem Clock Setup |                |                |  |  |
| Time Synch, Type  | 1              | Manual 🗸       |  |  |
| YYYY-MM-DD        |                | 2014 - 02 - 18 |  |  |
| HH:MM:SS          |                | 14 : 57 : 22   |  |  |
|                   |                |                |  |  |
|                   | ( Internet and |                |  |  |
|                   | Save           | Cancel Refresh |  |  |

2. Log Management : Permet enregistrer un journal d'évènements soit localement soit sur un serveur distant

| Log   | Management        |  |                     |  |   |
|-------|-------------------|--|---------------------|--|---|
| g Set | up                |  |                     |  | 1 |
| L     | ocal Log Status   |  | Enable      Disable |  |   |
| F     | Remote Log Status |  | ○ Enable 	 Disable  |  |   |
| F     | Remote IP         |  | 192.168.8.123       |  |   |
| F     | Remote Port       |  | 514                 |  |   |

3. Log : Journal d'évènements de l'équipement

|       |                 |   |              | N |   |
|-------|-----------------|---|--------------|---|---|
| Syst  | em Log          |   |              |   |   |
| g Set | up              |   |              |   |   |
| . L   | og Type: Kernel | - | Show Refresh |   |   |
|       |                 |   |              |   |   |
| g Cor | itent           |   |              |   |   |
|       |                 |   |              |   |   |
|       |                 |   |              |   | - |
|       |                 |   |              |   |   |

Société Française d'Emetteurs

4. Update : Menu permettant de faire la mise a jour des logiciels interne du DVR3225S, cette mise à jour se fait par le port USB en face avant.

Attention ne pas couper l'alimentation de l'équipement pendant la mise à jour et ne surtout pas retirer la clé USB pendant la mise à jour.

|                    | and in the second second |   |           |               |   |          |  |
|--------------------|--------------------------|---|-----------|---------------|---|----------|--|
| Upd                | ate Setup                |   |           |               |   |          |  |
| Jpdate             |                          |   |           |               |   |          |  |
| Select update file |                          |   |           |               | P | arcourir |  |
|                    |                          | _ |           |               |   |          |  |
|                    |                          |   | 7 <b></b> |               |   |          |  |
|                    |                          |   | Update    | Cancel Refres | h |          |  |

5. Account management : Permet le changement du mot de passe de connexion. Si vous avez perdu le mot de passe presser le bouton « DEF » situé à l'arrière de l'équipement et celui ci redevient le mat de passe par défaut.

|          |            | LOY | opoate | riceount rundgement | Report | Jystelli Kecove | Tower Setu |  |
|----------|------------|-----|--------|---------------------|--------|-----------------|------------|--|
| Add/     | Edit User  |     |        |                     |        |                 |            |  |
| hange f  | Password   |     |        |                     |        |                 |            |  |
| Ad       | min Accout |     |        | Admin               |        |                 |            |  |
| Password |            |     |        |                     |        |                 |            |  |

6. Reboot : Permet le redémarrage manuel de l'équipement.

| NTP    | Log Management           | Log       | Update        | Account Management | Reboot | System Recover | Power Setu |  |  |  |  |
|--------|--------------------------|-----------|---------------|--------------------|--------|----------------|------------|--|--|--|--|
| Reboot |                          |           |               |                    |        |                |            |  |  |  |  |
| Reboot | Information              |           |               |                    |        |                |            |  |  |  |  |
| Sure t | to restart DVS? If so, p | olease lo | gin again the | en.                |        |                |            |  |  |  |  |
|        |                          |           |               |                    |        |                |            |  |  |  |  |
|        |                          |           |               | Rehoot             |        |                |            |  |  |  |  |
|        |                          |           |               | KEDOOE             |        |                |            |  |  |  |  |

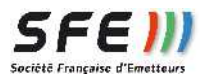

7. System Recovery : Permet de remettre les paramètres d'usine de l'équipement.

| NTP               | Log Management                             | Log       | Update | Account Management | Reboot | System Recover | Power Setur |  |  |  |  |
|-------------------|--------------------------------------------|-----------|--------|--------------------|--------|----------------|-------------|--|--|--|--|
| Recover           |                                            |           |        |                    |        |                |             |  |  |  |  |
| Recover<br>Sure t | • Information<br>to reset? If so, all data | will be l | ost.   |                    |        |                |             |  |  |  |  |
|                   |                                            |           |        | Recover            |        |                |             |  |  |  |  |

8. Power setup : Permet gérer la mise en route de l'équipement, soit a la mise sous tension, soit à une heure précise.

| NTP   | Log Management       | Log | Update | Account Management                                         | Reboot | System Recover | Power Setu |  |  |
|-------|----------------------|-----|--------|------------------------------------------------------------|--------|----------------|------------|--|--|
| Pow   | er Setup             |     |        |                                                            |        |                |            |  |  |
| Power | Setup                |     |        |                                                            |        |                |            |  |  |
| P     | Power Mode           |     |        | Ignition $\bigcirc$ Timing Power $\bigcirc$ Ignition First |        |                |            |  |  |
| F     | Power Off Delay Time |     |        | 1 Minutes                                                  |        |                |            |  |  |
|       |                      |     | Save   | Cancel Refresh                                             |        |                |            |  |  |

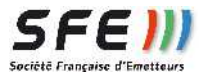